# Transfer of an owned UA

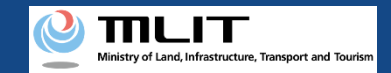

# Transfer of an owned UA

#### Start the transfer of an owned UA

**Open the list of owned UAs** Press the "Other procedures" button in the main menu to open other procedures. Press the "Transfer of an owned UA" button.

#### Select the UA to transfer

Select the UA to be transferred from the list of UAs and proceed to the UA transfer procedure.

**Enter the information of the transferee of the UA** Enter the login ID, name, and e-mail address of the transferee and press the "Confirm" button.

Confirm the registration information and make a notification

Confirm the contents and press the "Apply for transfer" button.

#### **Confirm the notified password**

The password to receive the transferred UA is notified to the e-mail address of the account of the owner.

#### The transfer of an owned UA is completed

Notify the receiver of the password.

# Transferring the UA whose registration ID has been issued to another person.

The information of the transferee (receiver) is required, so prepare it at hand.

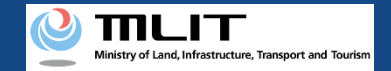

# Items necessary for the transfer of an owned UA

The items necessary for the procedure depend on whether the applicant is an individual or a corporation, the procedure contents, and the identity confirmation method. Confirm them and proceed to the procedure.

|                        | Individual                                                                        | Corporation |
|------------------------|-----------------------------------------------------------------------------------|-------------|
| Transferee information | <ul> <li>Login ID of the DIPS2.0</li> <li>Name</li> <li>E-mail address</li> </ul> |             |
| Others                 | DIPS2.0 account                                                                   |             |

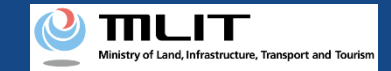

### Transfer of an owned UA [Open the list of owned UAs]

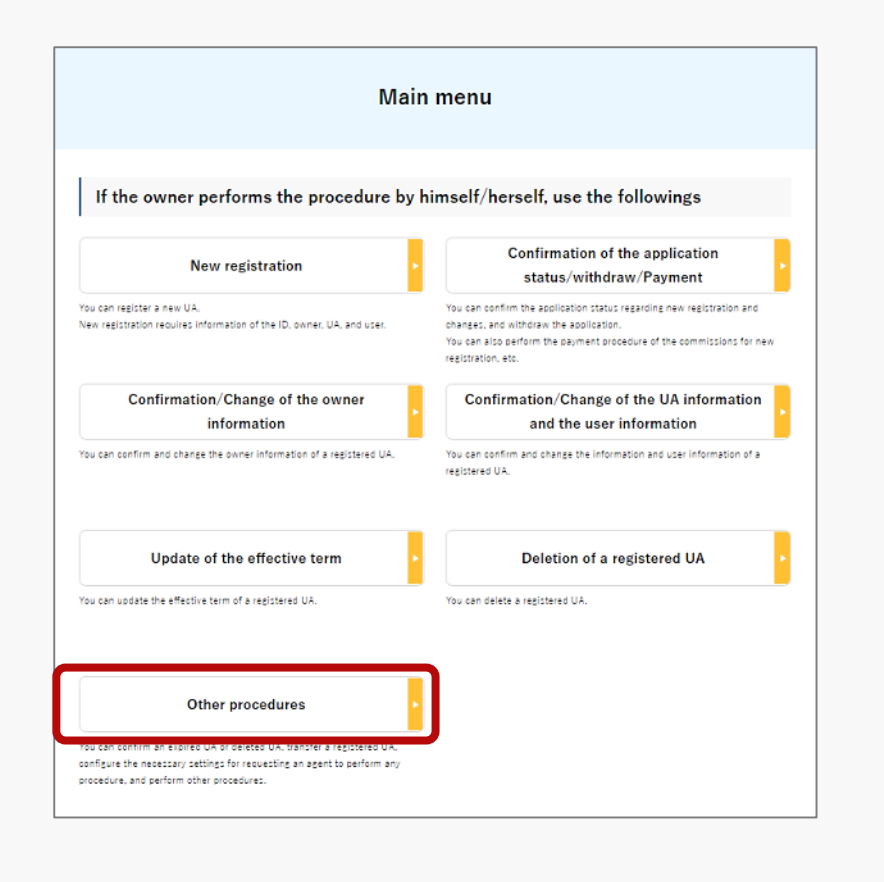

Press the "Other procedures" button in the frame of "If the owner performs the procedure by himself/herself, use the followings" and then the "Transfer of an owned UA" button in the menu of other procedures.

A list of the owned UAs registered is displayed.

Registration ID, UA manufacturer name and UA model allows you to perform a partial match search.

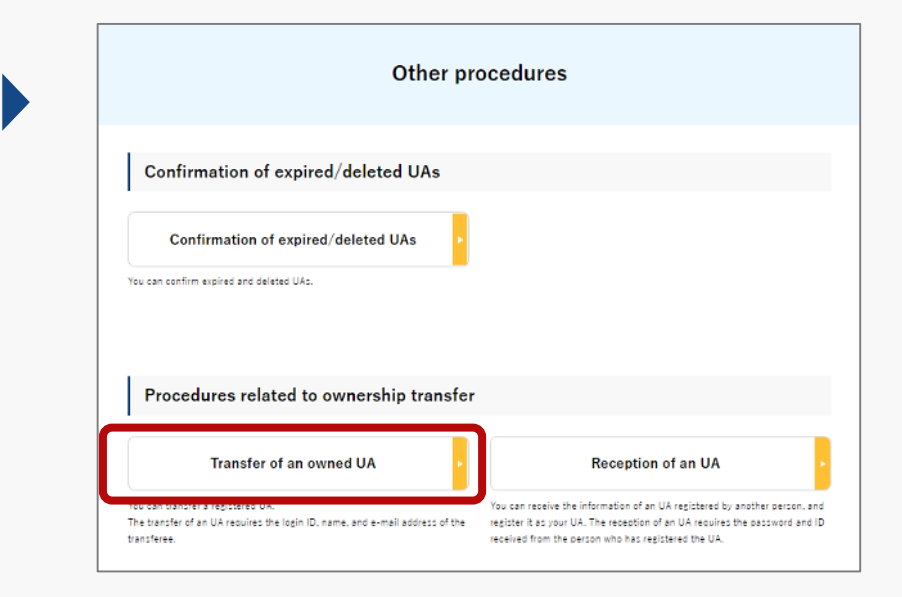

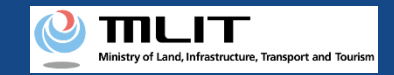

## Transfer of an owned UA [Select the UA to transfer]

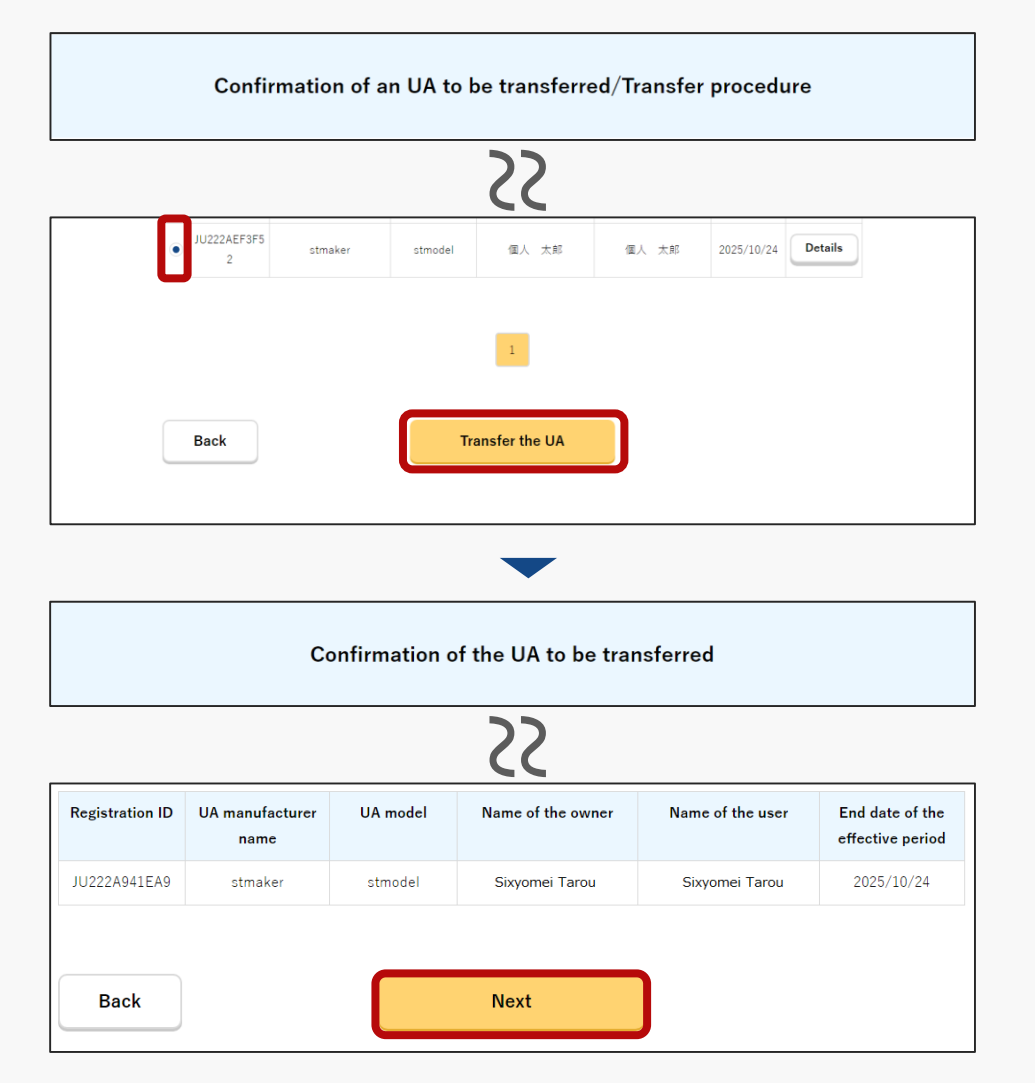

Select the UA whose registration is to be transferred from the list of the owned UAs registered. You can select only one UA in one application.

To confirm the detailed information of the owned UA, press the "Details" button to open the details page.

After selecting the UA to be transferred, press the "Transfer the UA" button.

The confirmation page of the selected UA opens. Confirm the contents. If there is no problem, press the "Next" button.

The page to enter the information of the transferee of the UA opens.

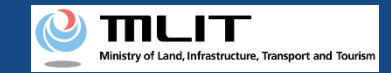

## Transfer of an owned UA [The information of the transferee of the UA]

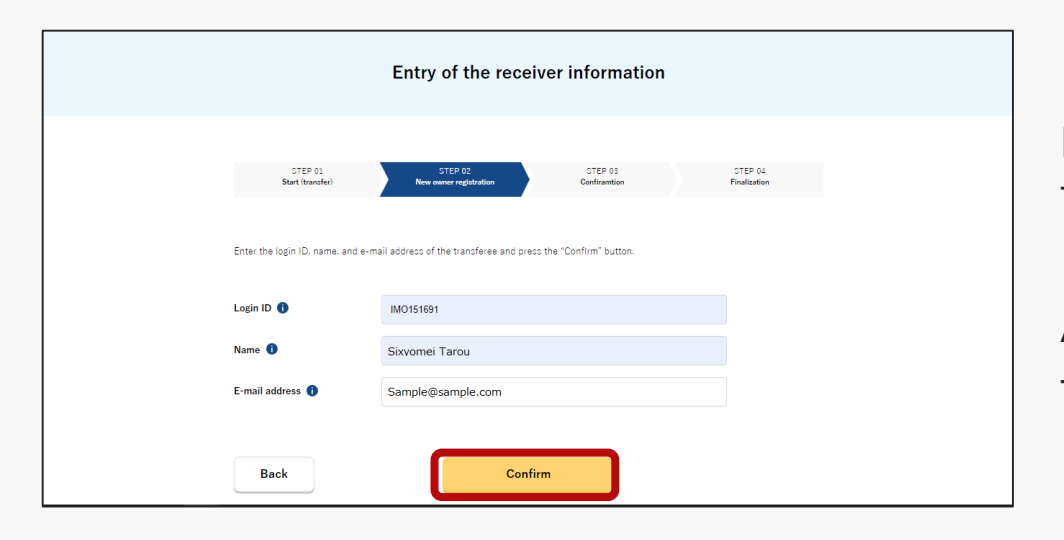

Enter the login ID, name, and e-mail address of the transferee of the UA.

After entering them, press the "Confirm" button. The confirmation page opens.

#### **DIPS-REG** Manual

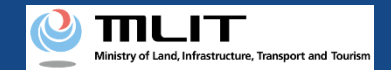

#### Transfer of an owned UA [Confirm the receiver information and make a notification]

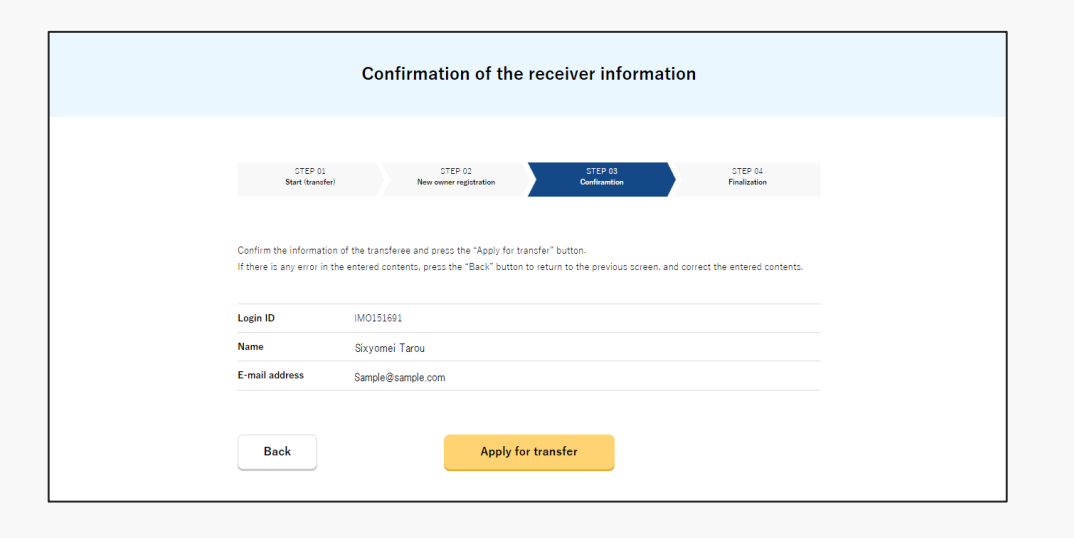

Confirm the information of the transferee of the UA and press the "Apply for transfer" button.

A confirmation dialog is displayed. Confirm it again. If there is no problem, press the "OK" button.

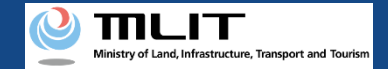

### Transfer of an owned UA [Confirm the notified password]

|                                                                                         | English version ]                                                                                                    |
|-----------------------------------------------------------------------------------------|----------------------------------------------------------------------------------------------------|
|                                                                                         | This semail i audomatically delevened to the user of the Drone/UAS Information Platform System - Registration.<br>Nears delete the semail i you don't recopire it.<br>You cannot reply to this e-mail address.                                                                                 |
| 6                                                                                       | Dear DIPS-REG user,                                                                                                    |
| Thank you for using the Drone/UAS Information Platform System - Registration(DIPS-REG). |                                                                                                    |
| 1                                                                                       | he password for the transfer of an owned UA was issued.<br>Hease notify the transferee of the UA of the following password for the transfer of an owned UA for agent setting, your login ID, and your name of the DIPS-REG.<br>Carefully handle it Recuzie it is a password to transfer an UA. |
| 1                                                                                       | The transfer of the UA is completed when the transferee enters the password for the transfer of an owned UA, your login ID, and your name of the DIPS-REG in the DIPS-REG,<br>ind perform the UA reception procedure.                                                                          |
| 1                                                                                       | he transfer procedure of an owned airframe shall be completed within one month from today.<br>ifter one month, the password for the transfer of an owned UA is disabled and you cannot make an application.                                                                                    |
| To cancel the transfer procedure of an owned UA, access the following URL.              |                                                                                                    |
|                                                                                         | Application reception number                                                                                                    |
| 1                                                                                       | Password for the transfer of an owned UA                                                                                                    |
| 1                                                                                       | Top page<br>https://www.dips-req.milt.go.jp/********                                                                                                    |
| 1                                                                                       | Frequently asked questions/Contact<br>https://www.dips-req.milt.go.jp/********                                                                                                    |
| 6                                                                                       | Department in charge of the UA registration system, Civil Aviation Bureau, Ministry of Land, Infrastructure, Transport and Tourism                                                                                                    |
|                                                                                         | 5、返信 → 販送                                                                                                    |

The password to receive the transferred UA is notified to the e-mail address of the account of the owner. Notify the receiver of the password.